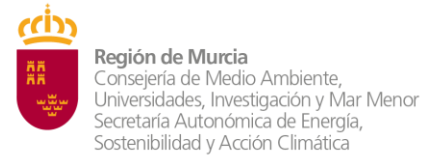

Dirección General de Industria, Energía y Minas

Comunicación sobre ACTUALIZACIÓN DEL PROGRAMA DE INSPECCIÓN TÉCNICA DE VEHÍCULOS, Sistema de recogida de datos de inspecciones técnicas de vehículos (WEB SERVICE). <u>ItvRecogidaDatos</u>

Se actualiza el programa informático "Sistema de recogida de datos de inspecciones técnicas de vehículos (WEB SERVICE)" en el punto referente a los datos de **comunicación del personal de la estación**.

En la nueva pantalla para la declaración de los datos del personal integrante de la plantilla de la estación ITV o NUEVO integrante de la plantilla laboral de la estación, se actualiza, quedando con los siguientes campos:

1º- Código Estación. (Campo Obligatorio, ha de rellenarse).

Número asignado a la estación ITV. Ejemplo 300XX.

2º- Código Personal. (Campo Obligatorio, ha de rellenarse).

Número asignado al nuevo personal declarado.

## **3º-** NIF.

Número del DNI de la nueva persona nombrada.

4º- Nombre.

Nombre y apellidos de la nueva persona nombrada.

## 5º- Expediente Industria (NUEVO CAMPO).

Número del expediente de comunicación de la nueva persona nombrada, podrá existir dos casos:

5º 1º- Director Técnico.

5º 2º- Inspector mecánico.

## 6º- Expediente Delegación de Firma (NUEVO CAMPO).

Número del expediente de solicitud en el que se solicita delegación ordinaria para la nueva persona nombrada, caso de nuevos Ingenieros y/o Inspectores. Ejemplo 4I25DFE01251.

## 7º- Perfil (DT, ING, MEC). (NUEVO CAMPO).

Perfil de la nueva persona nombrada. (DT Director Técnico, ING Ingeniero, MEC Inspector mecánico).

"NOTA" Los números de expediente se comunican a partir de **solicitudes presentadas por Sede electrónica**, se envía un correo a la dirección email indicada como Dirección de Notificación, informando de la creación del expediente y su número asignado.

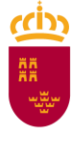

**Región de Murcia** Consejeria de Medio Ambiente, Universidades, Investigación y Mar Menor Secretaría Autonómica de Energía, Sostenibilidad y Acción Climática

Dirección General de Industria, Energía y Minas

FIGURAS ACARATORIAS.

| Register 🔁 de Marcia Inspección Monte | a de relación de la de relación de la derecención de la derecención de<br>Relación derecención derecen |
|---------------------------------------|----------------------------------------------------------------------------------------------------|
|                                       |                                                                                                    |
| Agywingdy                             | Personal de estación X                                                                                                    |
|                                       | Estación                                                                                                    |
| Panel de control                      |                                                                                                    |
|                                       |                                                                                                    |
|                                       |                                                                                                    |
| Consultais                            |                                                                                                    |
| Documentos                            |                                                                                                    |
|                                       |                                                                                                    |
| Estadísticas +                        |                                                                                                    |
| Parata and and                        |                                                                                                    |
| repectives •                          |                                                                                                    |
| Administracion -                      |                                                                                                    |
|                                       |                                                                                                    |
| Lineas de estación                    |                                                                                                    |
| in the second                         |                                                                                                    |
| Personal de Escolori                  |                                                                                                    |
| 100 million (100 million)             |                                                                                                    |
| Datos assario                         |                                                                                                    |
|                                       |                                                                                                    |
| Manual del usuario                    |                                                                                                    |
| ()<br>()                              |                                                                                                    |
|                                       |                                                                                                    |
|                                       |                                                                                                    |
|                                       |                                                                                                    |
|                                       | Fjectar Ct eder                                                                                                    |
| N                                     |                                                                                                    |

Figura nº 1 Acceso a la aplicación.

| Register 🚔 de Marcie | Inspección técni<br>tietros de receptio | te de vehiculos<br>In (Inna II) inspissiones viscense de vehicular |                |      |          |                     |                           |        |     | Cerrar | sesión 🗭 |
|----------------------|-----------------------------------------|--------------------------------------------------------------------|----------------|------|----------|---------------------|---------------------------|--------|-----|--------|----------|
| Adcanterio           | ×                                       | Datos Personal de estación                                         |                |      | <u>a</u> |                     |                           |        |     |        | ×        |
| Panel de co          |                                         |                                                                    | CODIGOPERSONAL | NEF  | NOMBRE   | EXPEDIENTEINDUSTRIA | EXPEDIENTEDELEGACIONFIRMA | PERFIL |     |        |          |
| Consults             |                                         |                                                                    |                |      |          |                     | Harna per page. 5         | B of B | < < | >      | >1       |
| Documan              | 66                                      |                                                                    |                |      |          |                     |                           |        |     |        | -        |
|                      |                                         | Nue                                                                | evo perso      | onal |          |                     |                           |        |     |        |          |
|                      |                                         |                                                                    |                |      |          |                     |                           |        |     |        |          |
|                      |                                         |                                                                    |                |      |          |                     |                           |        |     |        |          |
|                      |                                         |                                                                    |                |      |          |                     |                           |        |     |        |          |
|                      |                                         |                                                                    |                |      |          |                     |                           |        |     |        |          |
|                      |                                         |                                                                    |                |      |          |                     |                           |        |     |        |          |
| Datas usu            | ria                                     |                                                                    |                |      |          |                     |                           |        |     |        |          |
| Manual del u         | suario                                  |                                                                    |                |      |          |                     |                           |        |     |        |          |
|                      |                                         |                                                                    |                |      |          |                     |                           |        |     |        |          |
|                      |                                         |                                                                    |                |      |          |                     |                           |        |     |        |          |
|                      |                                         |                                                                    |                |      |          |                     |                           |        |     |        |          |

Figura nº 2 Declaración nuevo personal, icono verde con símbolo +.

| Regiõe E Munice Enterna de recegida d |                                    |               | Cerrar sesión 🗣                                                                                                |
|---------------------------------------|------------------------------------|---------------|----------------------------------------------------------------------------------------------------|
| <b>x</b>                              | Datos Personal de estación - Nuevo |               | ×                                                                                                    |
|                                       | Código Estación 🛦 (oblgatorio)     |               |                                                                                                    |
| Panel de control                      | Código Personal 🛆 (deligenerio)    |               |                                                                                                    |
| Consultas                             |                                    |               |                                                                                                    |
| Documentos                            | NIF                                |               |                                                                                                    |
| Estadísticas +                        | Nombre                             |               |                                                                                                    |
| Inspecciones +                        |                                    |               |                                                                                                    |
| Administracion -                      | Expediente Industria               |               |                                                                                                    |
| Edición -                             | Expediente Delegación Firma        | NUEVOS CAMPOS |                                                                                                    |
| Personal de estación                  | Perfil (DT, ING, MEC)              |               | The second second second second second second second second second second second second second second second s |
| Datos usuarlo                         |                                    |               |                                                                                                    |
| Manual del ususrio                    |                                    |               |                                                                                                    |
|                                       |                                    |               |                                                                                                    |
|                                       |                                    |               | Aceptar Cancelar                                                                                               |

Figura nº 3 Nuevos campos.